## メール設定マニュアル

[Thunderbird]

株式会社 MCAT 改定日:2025/4/22 1、画面左下の「スタートボタン」をクリック

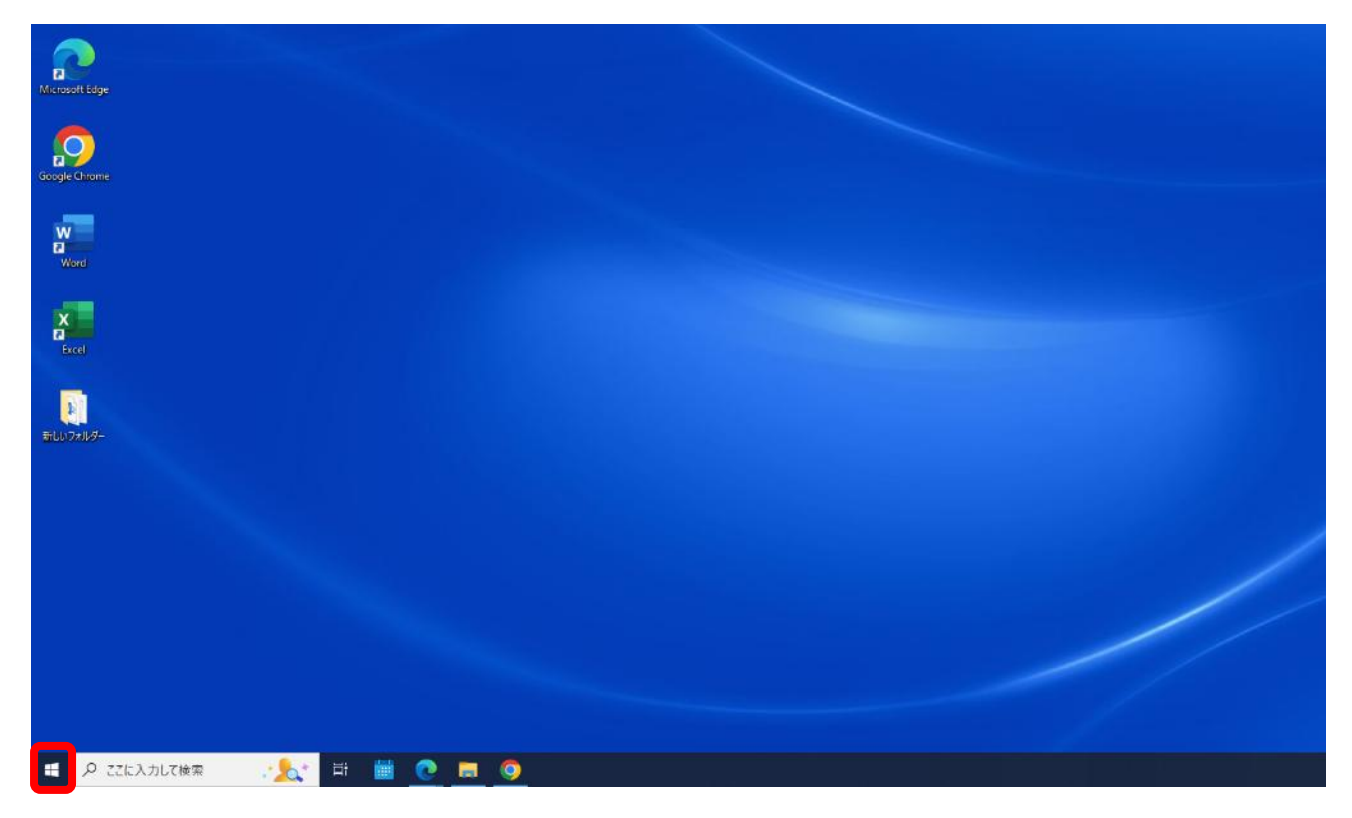

2、プログラムの一覧から「Thunderbird」をクリック

| Google | Chrome                                |   |                      |                |                 |
|--------|---------------------------------------|---|----------------------|----------------|-----------------|
| =      | S Skype                               |   | 仕事効率化                |                |                 |
|        | Solitaire & Casual Games              |   | Microsoft 365        | Microsoft Edge | Microsoft Store |
|        | T<br>TEPRA                            |   | Dell                 |                |                 |
|        | Tera Term<br>不可能的<br>在一个              | × | Dell Optimizer       | SupportAssist  |                 |
|        | U<br>UltraVNC                         | ÷ |                      |                |                 |
| 8      | W                                     | v | ICMS J-<br>Evolution |                |                 |
| D      |                                       |   |                      |                |                 |
| 6      | 🧾 Windows 管理ツール<br>🫅 Windows システム ツール |   |                      |                |                 |
| ¢      | サ Windows セキュリティ                      | v | -                    |                | 4               |

## 3、アカウント情報を入力し、「続ける」をクリック

| れてのメールアドレスを使用する      | こは、そのアカウント情報を記入して | てください。   |   |            |
|----------------------|-------------------|----------|---|------------|
| 「hunderbird が自動的に有効  | なサーバー設定を検索します。    |          |   |            |
| ***                  |                   |          |   | お名前を入力     |
| MCAT テスト用            |                   | 0        |   |            |
| ニールアドレス              |                   |          |   | メールアドレスを入力 |
| info@mail.mcat.ne.jp |                   | U        |   | S          |
| (スワード                |                   |          |   | X · · I/F  |
|                      | •                 | <i>(</i> |   | パスワードを入力   |
| ✔ パスワードを記憶する         |                   |          | G |            |
| 手動設定                 | キャンセル             | 続ける      |   | 全て入力後にクリック |

## 4、表記を確認し、完了をクリック

| 現在のメールアドレスを使用するには、そのアカウント情報を記入してください。<br>Thunderbird が自動的に有効なサーバー設定を検索します。 |                                                                                                    |
|----------------------------------------------------------------------------|----------------------------------------------------------------------------------------------------|
| ちなたのお名前                                                                    |                                                                                                    |
| MCAT テスト用                                                                  |                                                                                                    |
| ールアドレス                                                                     | the second second second second second second second second second second second second second second second se |
| @mail.mcat.ne.jp                                                           |                                                                                                    |
| (スワード                                                                      |                                                                                                    |
| ••••••                                                                     | 正しく入力されている場合は                                                                                                   |
| 2 パスワードを記憶する                                                               | 下記の表記が出ます。                                                                                                    |
| ✓ アカウント設定が、一般的なサーバー名で検索したことにより見つかりました。                                     | [アカウント設定が、一般的なサーバー名で検索した                                                                                        |
| 川用可能な設定                                                                    | ことにより見つかりました。]                                                                                                  |
| <ul> <li>IMAP<br/>フォルダーとメールがサーバー上で同期されます</li> </ul>                        |                                                                                                    |
|                                                                            |                                                                                                    |
| 会 送信 SMIP STARTIS                                                          |                                                                                                    |
| © 1-1-4                                                                    |                                                                                                    |
| О РОРЗ                                                                     |                                                                                                    |
| フォルダーとメールがあなたのコンピュータに保存されます                                                | "完了"をクリック                                                                                                    |
|                                                                            |                                                                                                    |

## 5、「完了」をクリック

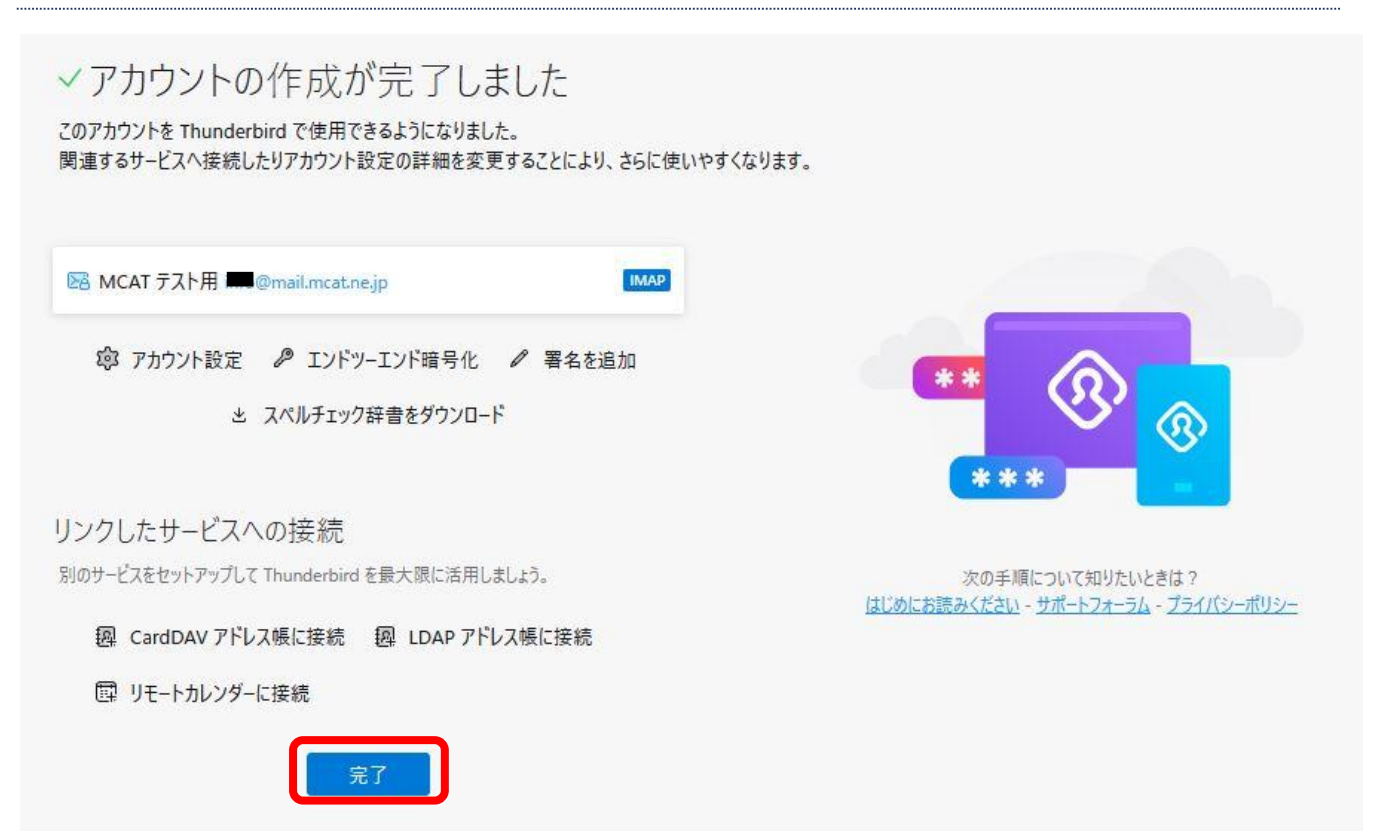

|   |                                                                                                    | 検索 <u>CTRL</u> + <u>K</u> |                                |
|---|----------------------------------------------------------------------------------------------------|---------------------------|--------------------------------|
| 2 | ♀ + メッセージ作成 …                                                                                                    | <b>受信トレイ</b> メッセージ 1 通    | 』 ili クイックフィルター 三計             |
|   | ✓ 図 受信トレイ ○ 予書き                                                                                                    | MCAT テスト用 <               | 2025/04/01 10:55 🗄             |
| Q | <ul> <li>✓ 送信済みトレイ</li> <li>団 ごみ箱</li> <li>□ 下書き</li> <li>□ 迷惑メール</li> <li>✓ □ ローカルフォルダー</li> <li>団 ごみ箱</li> <li>図 送信トレイ</li> </ul> |                           | 登録完了後はこのような<br>受信トレイ画面が表示されます。 |